# education

#### Esbjörn en el rincón de estudio

Carl Larsson, 1912 Museo Nacional, Suecia Dominio público

#### EUROPEANA EDUCATION

Una guía para utilizar *Europeana* en la educación 13 de marzo de 2017

0

(1)

#### Europeana en la educación

#### ¿A quién va dirigida esta guía?

- Educadores de todas las materias, en particular de arte, historia y música.
- Desarrolladores de recursos educativos (aplicaciones, juegos, CEMAs, etc).
- •Editores de materiales educativos.
- Estudiantes y estudiosos que quieran consultar un repositorio variado y de confianza de contenido patrimonial.

#### **Después de leer este material:**

- •Sabrás quiénes somos y qué hacemos.
- Conocerás la mejor manera de encontrar el contenido que buscas.
- Podrás confiar en que el contenido que encuentres está bajo licencias aptas para su uso en educación.
- Conocerás el modo correcto de referenciar el contenido que uses.
- Podrás crear y compartir con tranquilidad (y tal vez comercializar) tus propios recursos educativos.

Este es un documento en permanente actualización y estamos encantados de recibir comentarios. Comparte tus observaciones y sugerencias escribiendo a <u>reuse@europeana.eu</u>.

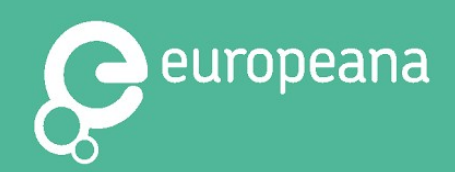

#### Contenido

1.¿Qué es *Europeana*?
2.Palabras clave
3.Búsquedas en *Europeana*4.Encontrar contenido reutilizable
5.Cómo referenciar contenido
6.Utilizar las APIs de *Europeana*7.iParticipa!

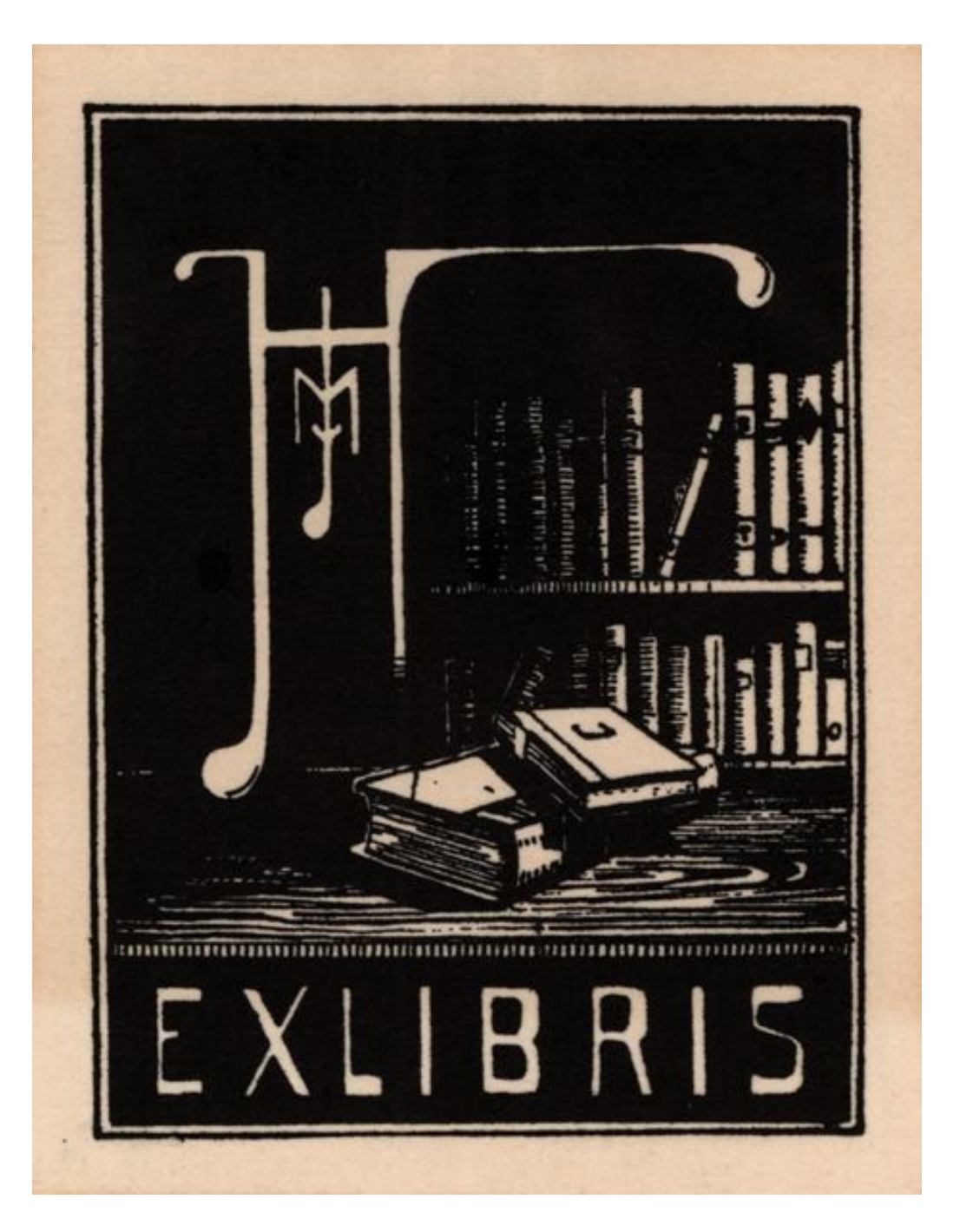

bokägarmärke, exlibris Autor desconocido, 1929 Museo de Malmö, Suecia Dominio Público

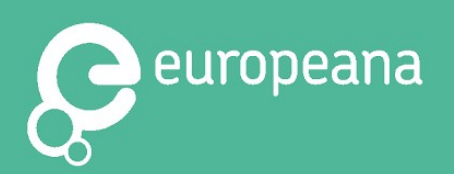

### ¿Qué es Europeana?

#### ¿Qué ofrecemos?

- →Contenido variado e inspirador:
- Más de 50 millones de ítems de patrimonio cultural digitalizado como fotografías, vídeos, música, periódicos, textos (cartas, diarios y libros), registros orales y noticiarios.
- Más de 20 millones de ítems aptos para su uso en educación.
- Exposiciones comisariadas y colecciones temáticas.
- Contenido en 22 lenguas (y más en el futuro próximo) y exposiciones disponibles en 12 lenguas.
- →Herramientas para acceder al contenido y utilizarlo:
- Búsqueda manual y descarga
- •<u>Cuatro APIs</u>

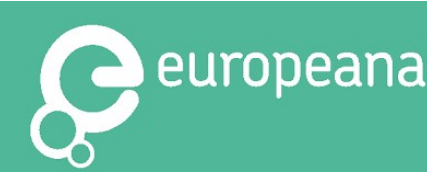

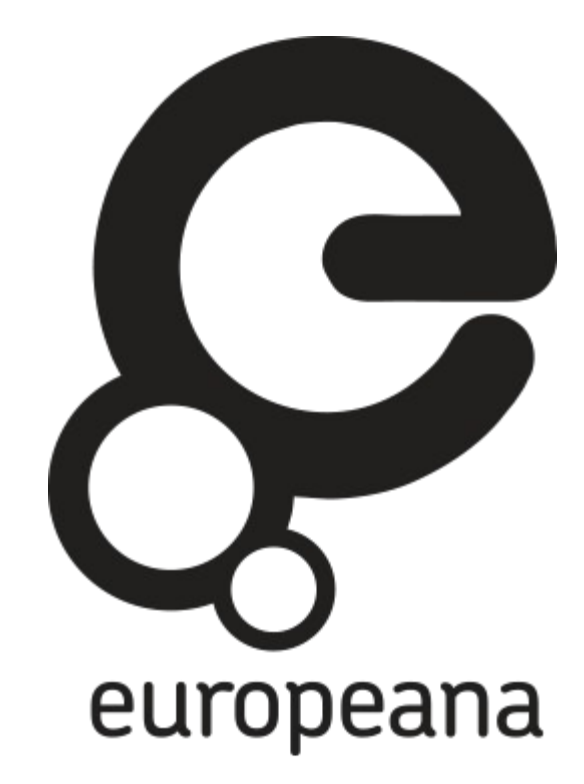

Somos la plataforma de Europa para el patrimonio cultural digital, financiada por la Comisión Europea,

#### Palabras clave

**Copyright:** el <u>copyright</u> es una forma de <u>propiedad intelectual</u> que protege obras de arte originales (por ejemplo, fotografías, cuadros y literatura), así como otras obras publicadas. El *copyright* tiene una duración limitada; una vez que <u>expira</u>, el ítem en cuestión pasa al dominio público, donde se permite "el uso y la reutilización gratuita [de la obra] por parte de cualquiera sin necesidad de tener la autorización del propietario del *copyright*".

**Proveedor de datos o institución:** Se refiere al museo, galería, archivo o biblioteca (u otra institución) que provee a *Europeana* de los datos de su patrimonio cultural digital.

**Disponible para la reutilización:** Contenido que se puede utilizar y reutilizar libremente con fines comerciales y no comerciales; esto incluye contenido de dominio público, así como contenido bajo licencias CC0, CC BY y CC BY-SA.

**Reutilización:** Utilizar contenidos de nuevas formas (por ejemplo, adaptándolo, remezclándolo y haciendo desarrollos a partir de él) y/o en nuevos entornos (digitales o analógicos), por ejemplo, aplicaciones, juegos, portales digitales u obras de impresión 3D.

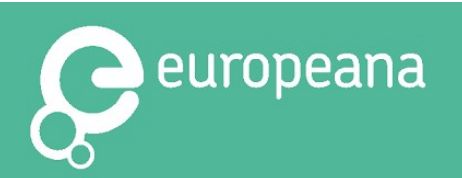

### Búsquedas en Europeana

En nuestra <u>home</u> tenemos un cuadro de búsqueda que da acceso a todo el contenido de *Europeana*.

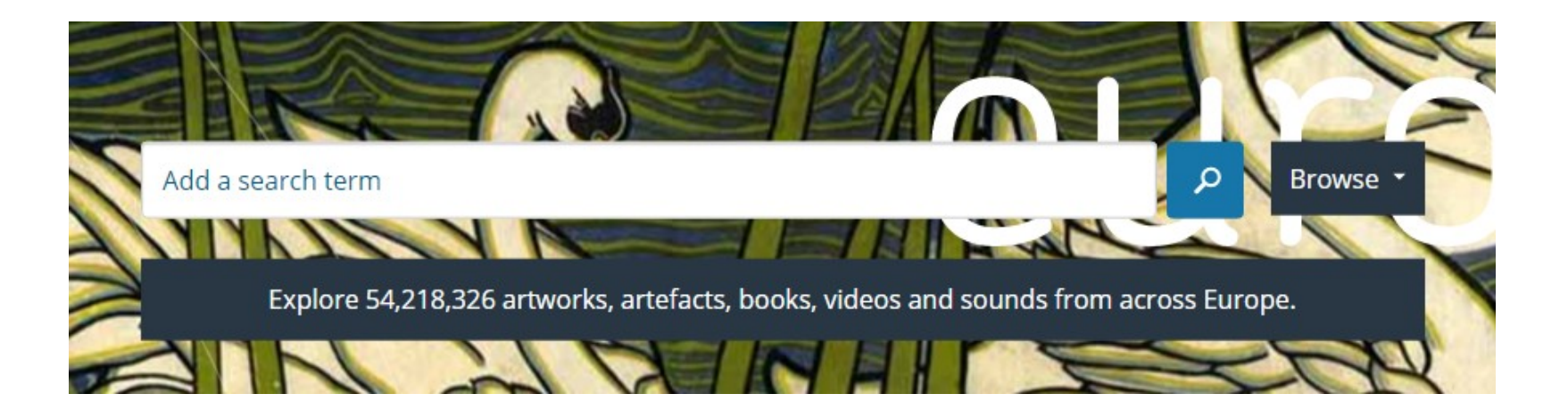

Puedes iniciar tu búsqueda introduciendo una palabra clave en el cuadro (por ejemplo, "caballos").

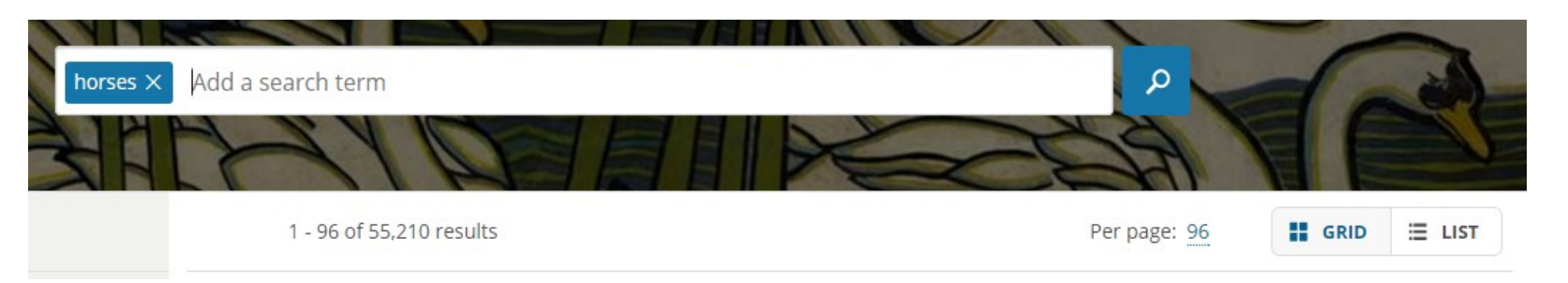

Verás que de esta manera se te presentan muchos resultados. Puedes elegir ver este contenido como mosaico o como listado y cambiar el número de ítems que aparecen en cada página.

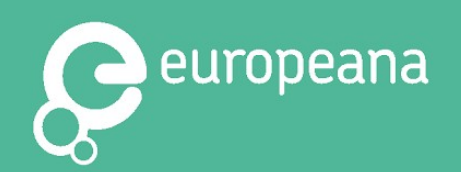

### Consejos de búsqueda

#### iSi no quieres navegar mucho o si sabes lo que estás buscando, utiliza estos consejos de búsqueda para encontrarlo!

| "Biblioteca Nacional de Francia"                                                                                                    | Utiliza comillas para búsquedas exactas de cadenas de palabras.                                                                                                    |
|----------------------------------------------------------------------------------------------------|----------------------------------------------------------------------------------------------------|
| COUNTRY: france                                                                                                    | Utiliza COUNTRY [país], seguido del nombre del país (en inglés y<br>con todas las letras en minúscula)), para resultados de un<br>determinado país.                                                                                                    |
| when:(1944) o YEAR:[1525 TO 1527]                                                                                                    | Haz búsquedas por año o por un periodo de tiempo determinado<br>utilizando "when" [cuando] o YEAR [año].                                                                                                    |
| Utiliza ~ después de una palabra para decir "parecido a": por ejemplo, si escribes "trompet~", te aparecerán resultados de trompeta, pero también de trompetistas.                                                                                                   | Utiliza una virgulilla para encontrar contenido que se escribe<br>parecido o que contiene palabras que es posible que se utilicen<br>juntas.                                                                                                    |
| Utiliza ~ después de una cadena de palabras para encontrar palabras separadas por una distancia determinada: por ejemplo, si escribes "Carl Schallhas~10" te aparecerá Carl Philipp Schallhas.                                                                       |                                                                                                    |
| Utiliza AND, OR, NOT para refinar tus búsquedas; por ejemplo, "sal AND<br>pimienta" [sal y pimienta]; "sal NOT pimienta" [sal, no pimienta]; "sal OR<br>pimienta" [sal o pimienta]                                                                                   | Haz búsquedas más específicas utilizando (paréntesis) y AND, [Y]<br>OR [O], NOT [NO CONTIENE].                                                                                                    |
| Utiliza ( ) para agrupar búsquedas, por ejemplo, "(sal AND pimienta) AND<br>cocina"; "NOT (sal AND pimienta) AND cocina".                                                                                                    |                                                                                                    |
| El comodín * te permitirá encontrar palabras con varias terminaciones: por<br>ejemplo, si escribes "ca*", te aparecerán resultados con las palabras <i>cat</i><br>[gato], <i>cap</i> [tapa], <i>cane</i> [vara], <i>cable</i> [cable], <i>canary</i> [canario], etc. | A diferencia de lo que sucede con el buscador de <i>Google</i> , no<br>puedes encontrar algo si no lo escribes bien. Si no estás seguro<br>de cómo se escribe una palabra, puedes utilizar comodines como<br>el asterisco o el signo de interrogación. Estos símbolos funcionan<br>con todas las palabras, pero no con la primera letra de la palabra. |
| El comodín ? te permitirá encontrar palabras con una letra cambiada: por<br>ejemplo, si escribes "ca?e", te aparecerán resultados con las palabras <i>cafe</i><br>[café], <i>cane</i> [vara], <i>care</i> [cuidado], <i>case</i> [caso], etc.                        |                                                                                                    |

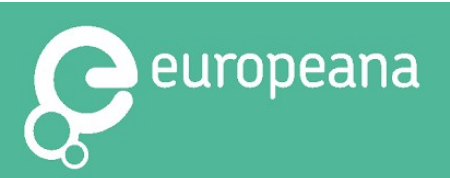

### Términos de búsqueda

Utiliza los filtros que aparecen a la izquierda de la pantalla para encontrar contenido en función de los siguientes criterios:

- → El tema de una colección: desde marzo de 2017, arte, moda y música, entre otros.
- → El tipo de medio: imagen, texto, sonido, vídeo, 3D

*Truco:* al seleccionar "solo ítems con enlace a los objetos", se nos presenta contenido que se puede descargar directamente de *Europeana*.

- →¿Puedo utilizarlo? Entérate de la licencia del ítem.
- →País proveedor: de dónde es la institución que ha facilitado el ítem.

**→Idioma.** 

→Institución: en caso de que solo quieras contenido de determinado proveedor.

| <b>REFINE YOUR SEARCH</b>                       |          |
|-------------------------------------------------|----------|
| COLLECTIONS                                     | •        |
| MEDIA                                           | •        |
| CAN I USE IT? 😮                                 | •        |
| PROVIDING COUNTRY                               | •        |
| LANGUAGE                                        | •        |
| AGGREGATOR                                      | •        |
| INSTITUTION                                     | •        |
| Captura de pantalla de lo<br>filtros de búsqueo | os<br>la |

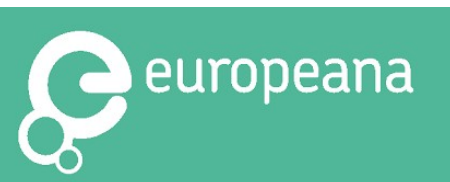

#### Encontrar cotenido reutilizable

En *Europeana* te facilitamos la búsqueda de contenido que puedas reutilizar con fines educativos. Lo hacemos garantizando que cada objeto digital va acompañado de una <u>declaración de derechos</u> que describe cómo puedes utilizarlo (véanse las líneas en amarillo más abajo).

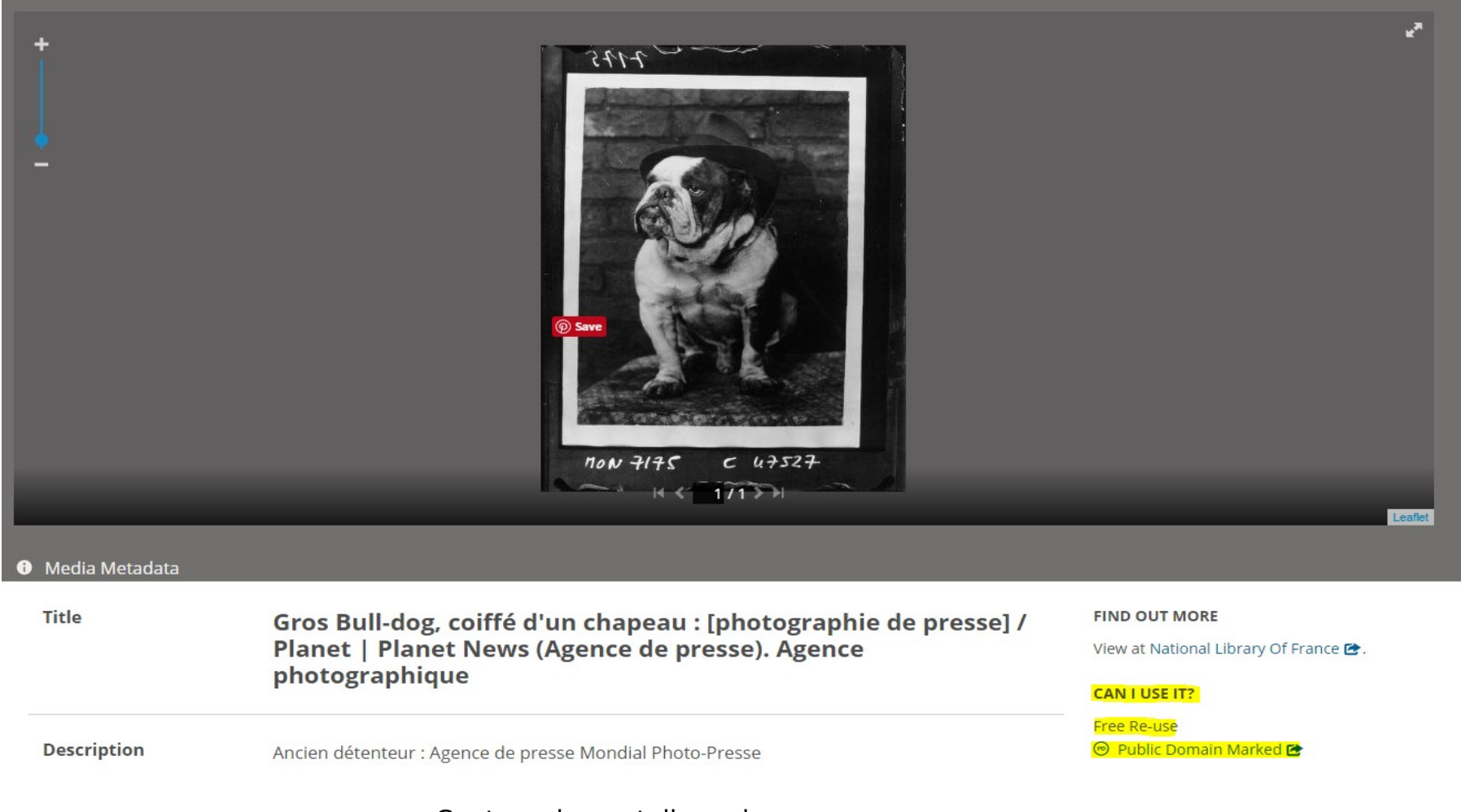

Captura de pantalla en la que aparece

<u>Gros Bull-dog, coiffé d'un chapeau : [photographie de presse] / Planet | Planet News (Agence de presse)</u>. Agencia fotográfica, 1933. Biblioteca Nacional de Francia, Dominio Público. Destacados de *Europeana*.

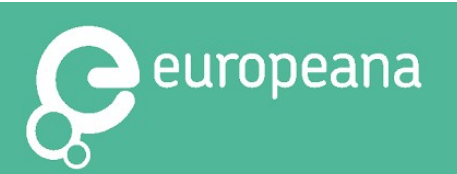

#### Encontrar contenido reutilizable

Puedes encontrar contenido reutilizable usando el desplegable **"¿Puedo utilizarlo?"** en el menú de búsqueda. Este desplegable aparece a la izquierda de la pantalla cuando inicias una búsqueda.

En él, puedes seleccionar "**Sí con atribución**" y solo te aparecerá en los resultados contenido que se puede reutilizar sin más restricciones que la de referenciarlo adecuadamente.

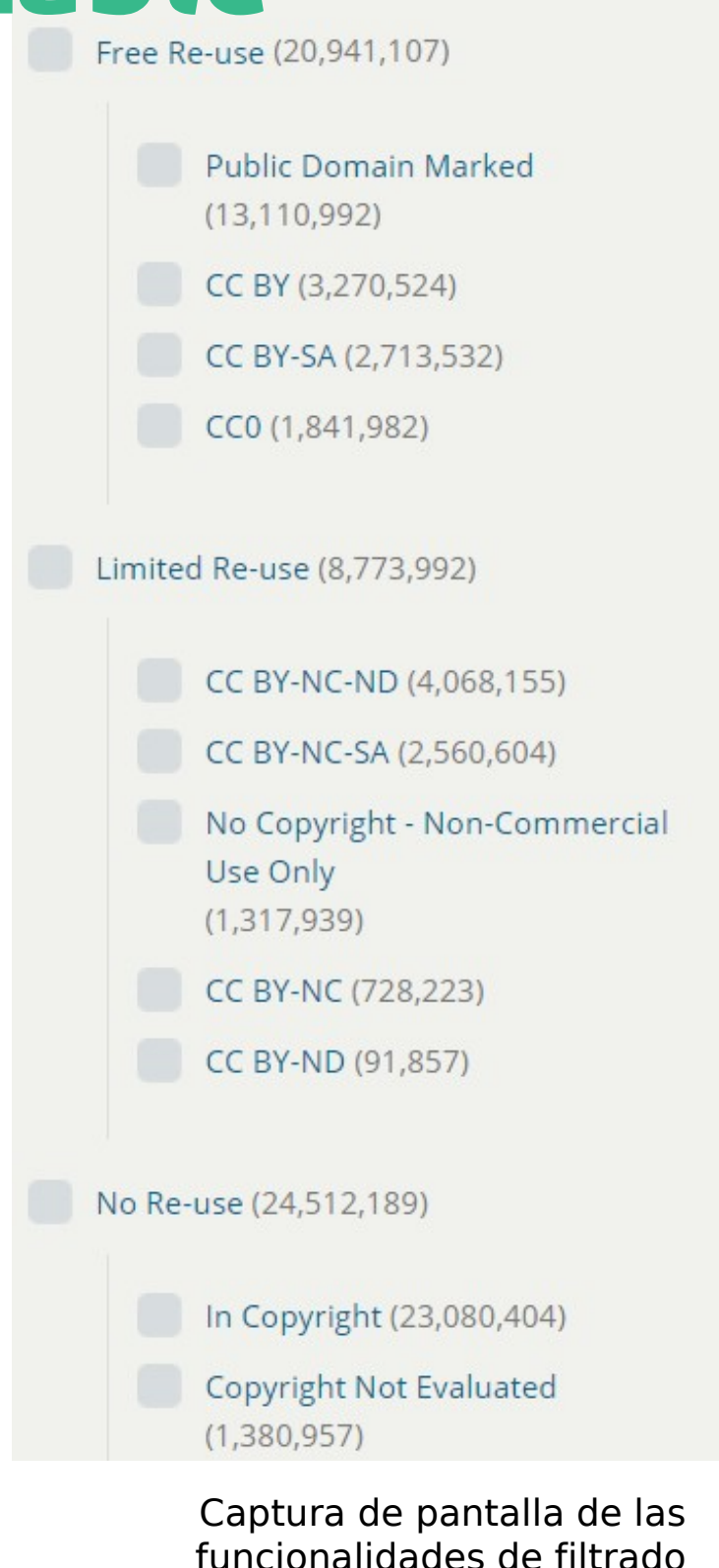

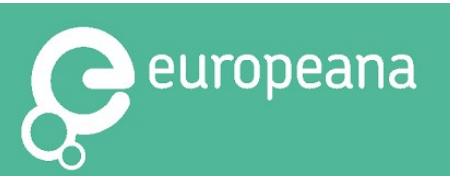

**#EuropeanaEducation** CC BY-SA

referentes al copyright

### ¿Qué puedo utilizar?

El contenido de libre reutilización viene acompañado de las etiquetas de Dominio Público, CCO, CC BY o CC-BY-SA. Las obras que son de <u>Dominio Público (DP)</u> pueden utilizarse con total libertad con fines comerciales y no comerciales, siempre y cuando se recoja la autoría y la fuente de la obra.

Cuando el contenido aparece con una licencia <u>Creative Commons (CC)</u> es posible que haya obligaciones o restricciones adicionales. Puedes saber cuáles son estas a partir de las siglas que siguen a la doble C de la declaración de derechos:

- ●BY atribución exige que recojas la autoría de la obra.
- SA compartir igual exige que compartas la obra derivada bajo las mismas condiciones.
- ●NC no comercial solo autoriza el uso de la obra con fines no comerciales.
- ●ND no derivados no tienes permiso para cambiar la obra en ningún sentido.

En *Europeana* puedes encontrar una <u>explicación detallada</u> de cada declaración de derechos.

Si quieres utilizar contenido con otro tipo de declaración de derechos, tienes que comprobar siempre el tipo de licencia que tiene. Puedes encontrar información adicional en la página del contenido, en el campo "Información adicional de derechos" o siguiendo el enlace para ver el objeto y sus condiciones de uso en la página *web* del proveedor de datos.

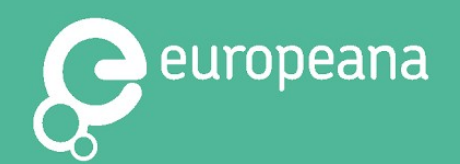

### Cómo referenciar el contenido

Es muy importante reflejar correctamente la autoría y la fuente del contenido del patrimonio cultural que estás utilizando, para que otros sepan de dónde procede.

Te animamos, así mismo, a apoyar a la institución que puso el contenido a disposición de todos en la red, compartiendo el hiperenlace al fichero en *Europeana*.

En la <u>página siguiente</u> ofrecemos algunos ejemplos de referencias a ficheros recogidos en *Europeana.* 

La lista de datos básicos incluiría:

- ●Título
- •Nombre del creador (si se conoce)
- •Fecha de creación (si se conoce)
- Nombre de la institución
- Declaración de derechos
- •Enlace directo al objeto en *Europeana* (si lo estás utilizando *online*)

#### Incluye siempre las referencias del contenido que utilices

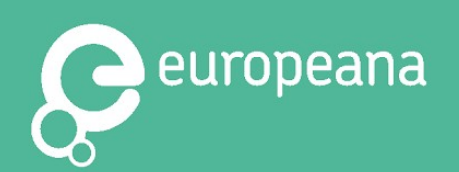

### Ejemplos de referencias

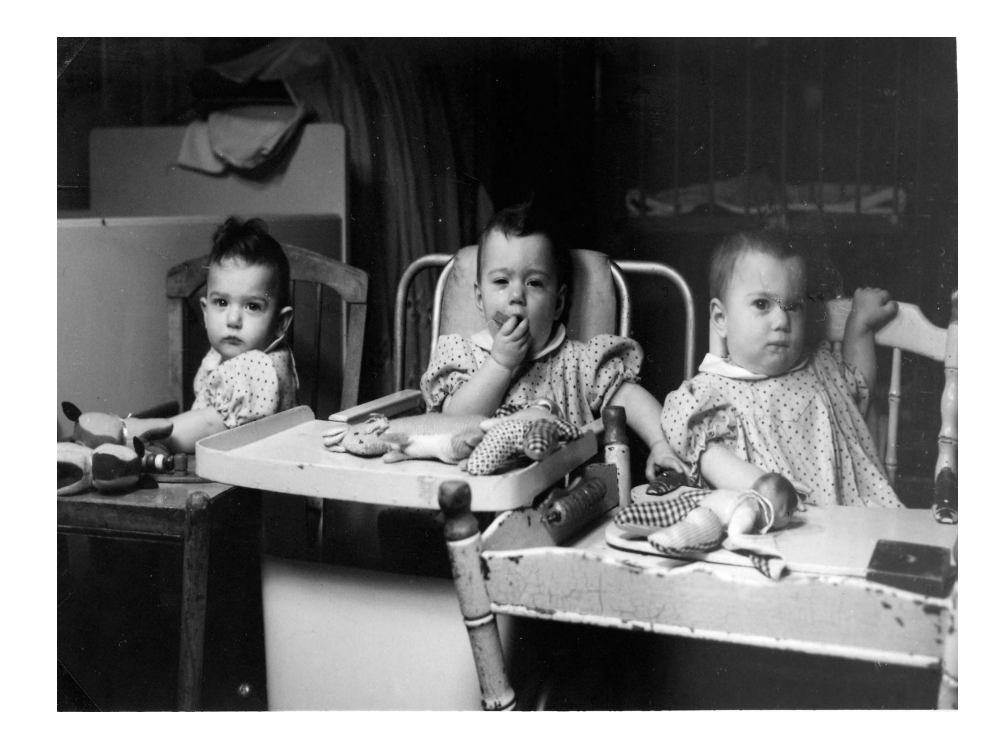

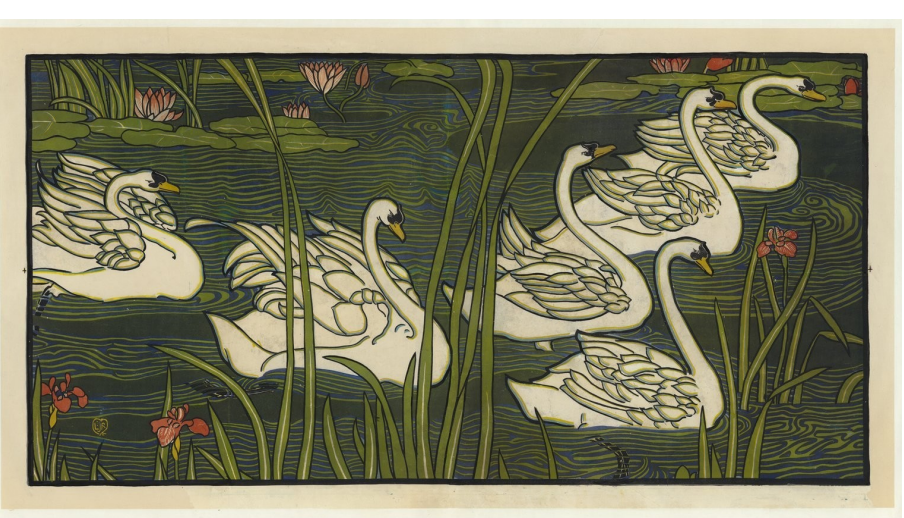

Source gallica.bnf.fr / Bibliothèque nationale de France

#### <u>De drieling Van der Pol geboren op 16 november 1948.</u> , 1950. Stadsarchief 'S-Hertogenbosch, Países Bajos, CC BY-SA

[Cygnes] : [panneau décoratif]. Louis Rhead, 1897. Biblioteca Nacional de Francia, Dominio Público

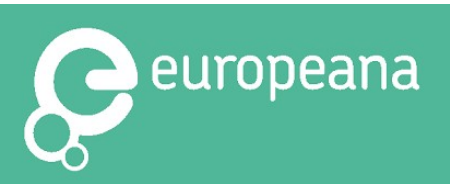

**#EuropeanaEducation** CC BY-SA

## ¿Dónde obtengo la información que necesito para referenciar el ítem?

Puedes encontrar todo lo que necesitas en la propia página del fichero. Si das al botón de **descargar**, puedes copiar y pegar la mayor parte de esta información directamente de la URL. También puedes utilizar la opción de HTML para incrustar la imagen directamente.

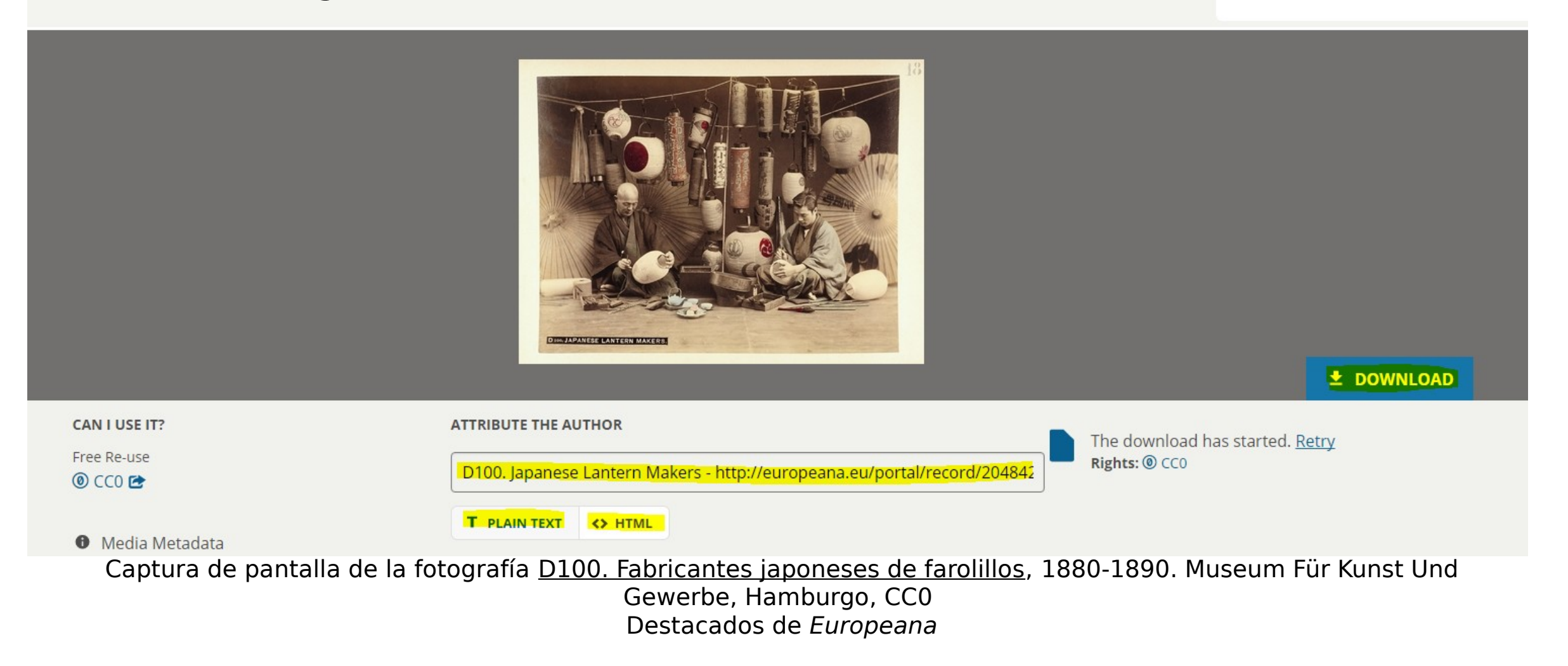

#EuropeanaEducation

CC BY-SA

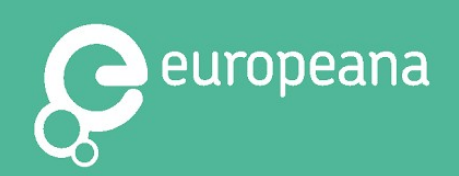

### Utilizar las APIs de Europeana

Nuestras APIs (<u>Interfaces de Programación de Aplicaciones</u>) son servicios *web* que permiten buscar, recuperar y mostrar contenido relevante de *Europeana* en entornos *online* externos, tales como aplicaciones, sitios *web*, juegos, etc. *Europeana* ofrece en la actualidad <u>cuatro APIs</u>. Todas son de libre acceso después de un proceso de registro simple.

- →La <u>SEARCH API</u> permite que los usuarios filtren los registros a partir de diversos <u>campos de datos</u>, desde la fecha y el autor, hasta el tipo de medio y el tamaño.
- →El Europeana Linked Open Data service permite que los usuarios exploren, accedan y se descarguen metadatos a través de nuestro SPARQL endpoint.
- →El Europeana OAI-PMH service da soporte a los usuarios para que recojan la la totalidad o una selección de los metadatos de Europeana.
- →La Europeana Annotations API permite a los usuarios generar, actualizar y recuperar anotaciones con respecto a objetos de nuestras colecciones.

La documentación se puede encontrar <u>online</u>. Consigue ayuda para usar la API de *Europeana* escribiendo un correo a <u>api@europeana.eu</u> o consultando el <u>foro de las APIs de Europeana</u>.

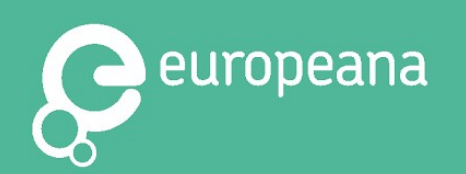

### ¡Participa!

Gracias por leer esta guía. Esperamos que nuestro contenido te parezca útil e inspirador.

#### iManténte en contacto!

- •Únete a nuestro grupo de LinkedIn, concebido para educadores pioneros en el uso del contenido de Europeana en la educación.
- Relaciónate con nosotros en las redes sociales utilizando el hashtag <u>#EuropeanaEducation</u> y ienséñanos lo que tú y tus estudiantes habéis creado!
- Haznos todas las preguntas que tengas sobre licencias a través de la cuenta de Twitter <u>@EuropeanalPR</u>
- Escríbenos un correo electrónico a <u>reuse@europeana.eu</u>.
- •Consigue más información en nuestra <u>página web</u>.

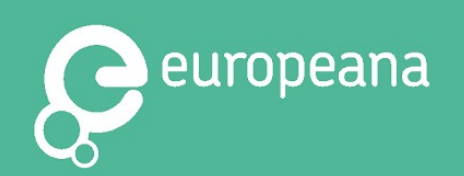

Trolls are the favorite toys of children at the Nutsschool in Den Bosch Felix Janssens, 1993 Stadsarchief 's-Hertogenbosch, Netherlands CC BY-SA

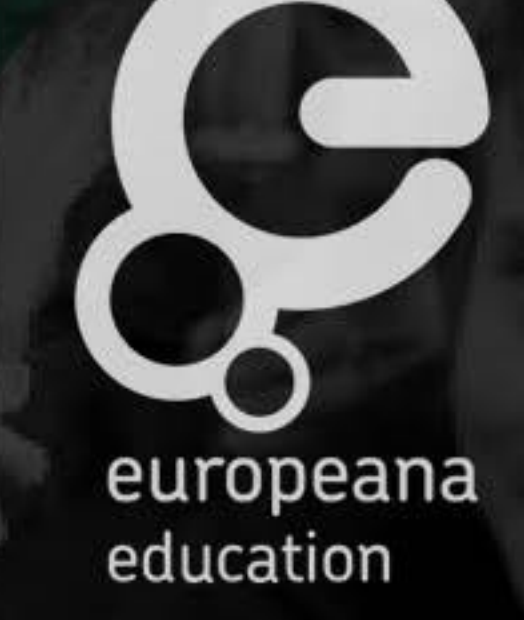

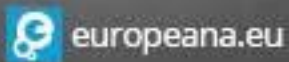

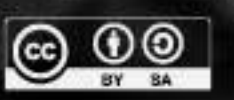

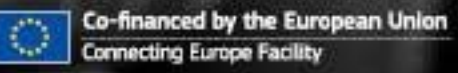